# 2. 遵守状況確認票(薬剤師)

### 2-2. 遵守状況確認票の入力

#### ▼ 遵守状況確認票の入力画面へ遷移した時

①指定した患者の遵守状況確認票が表示されます。

②確認事項および必要項目を入力します。

| 了 遵守状況確認 | 認奈(編集)                |                          |           |                            | キャンセル                | 送信 入力中                                                                                                    |
|----------|-----------------------|--------------------------|-----------|----------------------------|----------------------|----------------------------------------------------------------------------------------------------|
| キャンセル    | 送                     | 個 入力中                    |           |                            |                      |                                                                                                    |
| 0        | <b>医師済</b><br>遵守状況確認票 |                          |           | <b>患者群</b><br>A: 男性患者 ~    | 0                    | (電影事項(初回・入院中や要)           患者の定期確認票の提出により記入内容を確認した           又は、提出時間でないことを確認した           動剤の病態や理解度により           事素的内容量を保管について説明した           本系的内容量・保管について説明した |
|          | 医療<br>機関名<br>確認日      | サンプル施設 2<br>2022/06/17 ・ | 処方<br>医師名 | サンブル Dr 、                  |                      | ●未服用課設置を毎回報告することを説明した<br>●不要薬の調剤元への返却について説明した<br>又は、患者は説明しなくても充分理解していることを確認した           業剤師 確認事項                                                             |
|          |                       |                          | 上业        | <u>-</u> ・下方向へ画<br>公要項目を入け | 」<br>回面をスクロ<br>Dします。 | コールし、                                                                                                    |

#### ▼ 状態による権限

遵守状況確認票の左上部に状態が表示されます。状態による権限は以下の通りです。

| 状態  | 状態説明                                    | 操作できる権限                                         |
|-----|-----------------------------------------|-------------------------------------------------|
| 医師済 | 担当医師が入力を行い、薬剤師へ通常送信した<br>状態。            | 閲覧・編集が可能。                                       |
| 医師強 | 担当医師が入力を行い、薬剤師へ強制送信した<br>状態。            | 閲覧・編集が可能。                                       |
| 薬記中 | 薬剤師が新規として一時保存状態、または薬剤<br>師が記入中。         | 閲覧・編集・削除が可能。                                    |
| 提出  | 薬剤師が確認・入力を行い、TERMS 管理センター<br>へ通常送信した状態。 | 閲覧が可能。<br>TERMS 管理センターへ送信した当日中<br>は、編集および削除が可能。 |
| 提出強 | 薬剤師が確認・入力を行い、TERMS 管理センター<br>へ強制送信した状態。 | 閲覧が可能。<br>TERMS 管理センターへ送信した当日中<br>は、編集および削除が可能。 |

### 2. 遵守状況確認票(薬剤師)

#### 2-2. 遵守状況確認票の入力

#### ▼ TERMS 管理センターへ送信

①画面上部もしくは下部にある 送信 をタップします。

②TERMS 管理センターへの送信ポップアップが表示されます。

通常送信 V をタップして「通常送信」「強制送信」「処方医師に戻す」から 送信方法を選択します。

③ 確認 をタップし、送信します。(処方医師へ差戻す場合は差戻コメントを入力し、
 OK をタップし、差戻します)

| 道守状況確認票(編集) |              |                            |                  |             |  |
|-------------|--------------|----------------------------|------------------|-------------|--|
| き キャンセル 送   | 结 入力中        |                            |                  |             |  |
| 医師済         |              |                            | <b>(紛失届(様式 3</b> |             |  |
|             | 遵守状況確認票      | 患者群<br>A: 男性患者 ~           | 9900204          | 送信 通常送信 ·   |  |
|             |              |                            | サンプ              | 3 確認 Cancel |  |
| 医療機関名       | サンプル施設 2     | <u>処方</u><br>医師名 サンブル Dr ~ |                  |             |  |
| 確認日         | 2022/06/17 . |                            |                  |             |  |

#### 【送信方法の説明】

| 送信方法    | 説明                          |  |  |
|---------|-----------------------------|--|--|
| 通常送信    | 送信前にエラーチェックを行い、エラー時は送信しません。 |  |  |
| 強制送信    | 送信時のエラーチェックを行わないで送信します。     |  |  |
| 処方医師に戻す | 処方医師に差戻します。                 |  |  |

#### 【エラー時】

ポップアップが表示されます。 0K をタップし、エラー内容を確認します。

| エラー項目がある為処理を中断します。                          | <ul> <li>●家庭内での本剤の管理・保管について説明した</li> <li>●本剤の共有・譲渡・廃棄の第止について説明した</li> <li>●未規用業数量を毎回贈告することを説明した</li> <li>●未要薬の調剤元への返却について説明した</li> <li>●不要薬の調剤元への返却について説明した</li> <li>又は、患者は説明しなくても充分理解していることを確認した</li> </ul> |                  |
|---------------------------------------------|----------------------------------------------------------------------------------------------------|------------------|
| してのののののののののののののののののののののののののでのので、思考          | 凝剂師 確認事項                                                                                                    |                  |
|                                             | 処方医師の記載内容を確認した                                                                                                    | ರ್ಷ<br>ಹಿತ್ತಾರಕ. |
| 【注意点】<br>エラーがあった場合、画面一番」<br>画面下部までスクロールして、コ | トヘスクロールが戻ります。<br>エラー箇所の確認をしてください。                                                                                                    |                  |

# 2. 遵守状況確認票(薬剤師)

2-2. 遵守状況確認票の入力

▼ TERMS 管理センターへ送信

④送信結果として帳票が表示されます。閉じるをタップします。

⑤送信完了画面が表示されます。

はいをタップすると、薬剤師メニュー画面に遷移します。

| e Education and Risk Managemer | 間しる<br>84.18                                                                                                    |              | Θ              |
|--------------------------------|----------------------------------------------------------------------------------------------------|--------------|----------------|
| ボメニューへ 菜剤師TOPへ                 | 21日第1988年1日<br>1019日1日 - 101日 - 101日<br>通守状況確認結果<br>10月1日日 - 11日<br>11日日 - 11日日<br>11日日 - 11日日<br>11日日<br>11日日 - 11日日<br>11日日 - 11日日<br>11日日 - 11日日<br>11日日 - 11日日<br>11日日 - 11日日<br>11日日 - 11日日<br>11日日 - 11日日<br>11日日 - 11日日<br>11日日 - 11日日<br>11日日 - 11日日<br>11日日 - 11日日<br>11日日<br>11日日 - 11日日<br>11日日<br>11日日 | <b>長</b> 票表示 | 送信が完了しました。     |
| <b>近</b> 山<br>道句               | 0.000040         0         0         5         0         2         2           1000         0.00175-0.000         0.00175-0.000         2         2           914************************************                                                                                                    | 湃<br>■性患者 →  | 薬剤師メニューへ戻りますか? |
|                                | 1.2000         日本市会社は「中マンマン・           単規連         見想ない。           ・利用連載         中国           2.2012         日本市会社会社会社会社会社会社会社会社会社会社会社会社会社会社会社会社会社会社会社                                                                                                    |              | はいいえます         |
| <sup>医療</sup><br>機関名 サンプル施     | SA<br>Longerson in creating the carry of the try devices of the second second seco                                                                                                    | プル Dr v      |                |